# Publikace prostorových dat prostřednictvím WMS v Marushka Designu

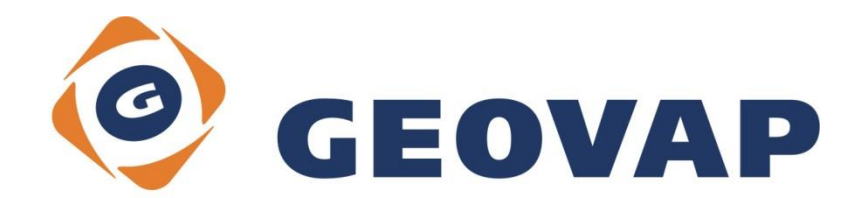

# OBSAH

| 1 | CÍL PŘÍKLADU                             | .2 |
|---|------------------------------------------|----|
| 2 | PRÁCE S PŘÍKLADEM                        | .2 |
| 3 | UKÁZKA DIALOGOVÉHO OKNA                  | .3 |
| 4 | STRUČNÝ POPIS PŘÍKLADU V MARUSHKADESIGNU | .5 |

### 1 Cíl příkladu

V tomto příkladu si ukážeme jak publikovat prostorová data prostřednictvím WMS (webových mapových služeb) v MarushkaDesignu. Příklad byl vytvořen ve verzi 4.0.1.0 a nemusí tedy být kompatibilní se staršími verzemi.

# 2 Práce s příkladem

- Do složky C:\MarushkaExamples\ rozbalíme obsah souboru WMS\_CZ.zip. Cílovou složku je nutné respektovat kvůli provázanosti cest s projektem. V případě umístění souborů do jiné cesty by nebylo možné s příkladem pracovat.
- V prostředí MarushkaDesignu otevřeme projekt WMS\_CZ.xml.
- Označíme formální vrstvy KRAJE a OKRESY, v datovém skladu SQLite (WKB), v kontextovém menu vybereme Data – Načti vše:

| Datové zdroje / Formální vrstvy |                 |   |              |  | x |
|---------------------------------|-----------------|---|--------------|--|---|
| 🖃 🍥 Datové zdroje               |                 |   |              |  |   |
| SQLite (WKB)                    | )               |   |              |  |   |
| KRAJE                           |                 |   |              |  |   |
|                                 | Formální vrstvy | × |              |  |   |
|                                 | Data            | • | Načti vše    |  |   |
|                                 | XML             | • | Načti pohled |  |   |
|                                 | Export          | • |              |  |   |
|                                 |                 |   | ,            |  |   |

• V mapovém okně zvolíme zobrazit "Vše":

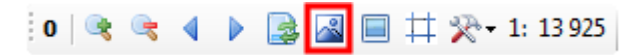

• Spustíme lokální webový server:

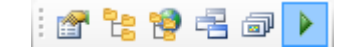

### 3 Ukázka Dialogového okna

Obr 1: Struktura publikačních vrstev v MarushkaDesignu

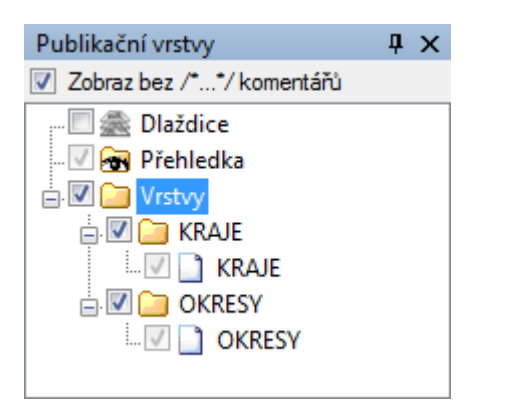

#### Obr 2: Ukázka výsledku části dotazu GetCapabilities

| %WS_Capabilities xmlns:xsi="http://www.w3.org/2001/XMLSchema-instance" xmlns:xsd="http://www.w3.org/2001/XMLSchema<br>(mlns:xlink="http://www.w3.org/1999/xlink" xmlns="http://www.opengis.net/wms" xsi:schemaLocation="http://www.opengi | ".s.net/wms |
|----------------------------------------------------------------------------------------------------|-------------|
| <pre>ittp://schemas.opengis.net/wms/1.3.0/capabilities_1_3_0.xsd" version="1.3.0"&gt;</pre>                                                                                                    |             |
| ▼ <service></service>                                                                                                    |             |
| <name>WMS</name>                                                                                                    |             |
| <title></title>                                                                                                    |             |
| <abstract></abstract>                                                                                                    |             |
| <keywordlist></keywordlist>                                                                                                    |             |
| <onlineresource xlink:href="" xlink:type="simple"></onlineresource>                                                                                                    |             |
| ▼ <contactinformation></contactinformation>                                                                                                    |             |
| ▼ <contactpersonprimary></contactpersonprimary>                                                                                                    |             |
| <contactperson></contactperson>                                                                                                    |             |
| <contactorganization></contactorganization>                                                                                                    |             |
|                                                                                                    |             |
| ▼ <contactaddress></contactaddress>                                                                                                    |             |
| <addresstype>postal</addresstype>                                                                                                    |             |
| <address></address>                                                                                                    |             |
| <city></city>                                                                                                    |             |
| <stateorprovince></stateorprovince>                                                                                                    |             |
| <postcode></postcode>                                                                                                    |             |
| <country></country>                                                                                                    |             |
|                                                                                                    |             |
|                                                                                                    |             |
| <maxwidth>2560</maxwidth>                                                                                                    |             |
| <maxheight>1600</maxheight>                                                                                                    |             |
|                                                                                                    |             |
| ▼ <capability></capability>                                                                                                    |             |
| ▼ <request></request>                                                                                                    |             |
| ▼ <getcapabilities></getcapabilities>                                                                                                    |             |
| <format>text/xml</format>                                                                                                    |             |
| ▼ <dcptype></dcptype>                                                                                                    |             |
| ▼ <http></http>                                                                                                    |             |
| ▼ <get></get>                                                                                                    |             |
| <pre><onlineresource xlink:href="http://localhost:21574/MarushkaService/handlers/wms.as/&lt;br&gt;ThemeId=16&amp;" xlink:type="simple"></onlineresource></pre>                                                                            | hxf         |
|                                                                                                    |             |
| ▼ <post></post>                                                                                                    |             |
| <pre><onlineresource xlink:href="http://localhost:21574/MarushkaService/handlers/wms.asl ThemeId=16&amp;" xlink:type="simple"></onlineresource></pre>                                                                                     | hx?         |
|                                                                                                    |             |
|                                                                                                    |             |
|                                                                                                    |             |
|                                                                                                    |             |
| ▼ <getmap></getmap>                                                                                                    |             |
| <format>image/png</format>                                                                                                    |             |
| <format>image/png; mode=8bit</format>                                                                                                    |             |
| <format>image/jpeg</format>                                                                                                    |             |
| <format>image/gif</format>                                                                                                    |             |
| <format>image/bmp</format>                                                                                                    |             |
| ▼ <dcptvpe></dcptvpe>                                                                                                    |             |

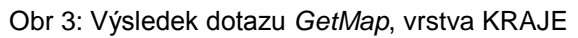

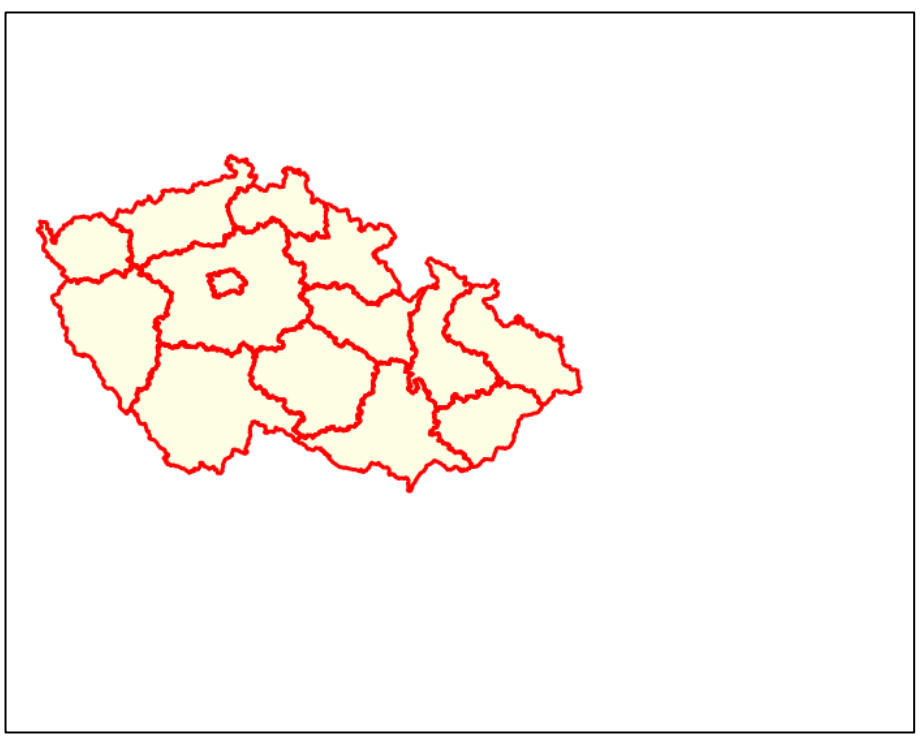

#### Obr 4: Výsledek dotazu GetFeatureInfo na vrstvu OKRESY

| Layer:OKRESY                                   |                   |  |  |  |
|------------------------------------------------|-------------------|--|--|--|
| Výsledek dotazu:<br>Info 2                     |                   |  |  |  |
| id                                             | 33                |  |  |  |
| geom                                           | System.Byte[]     |  |  |  |
| xmin                                           | -775700,374819201 |  |  |  |
| ymin                                           | -1014786,99971609 |  |  |  |
| xmax                                           | -731894,249722404 |  |  |  |
| ymax                                           | -977541,500289403 |  |  |  |
| NAZEV                                          | Litoměřice        |  |  |  |
| NAZEV_ENG                                      | Litomerice        |  |  |  |
| NAZKR                                          | Ústecký           |  |  |  |
| NAZKR_ENG                                      | Ustecky           |  |  |  |
| Výsledek dotazu:<br>Info 3<br>NAZEV Litoměřice |                   |  |  |  |

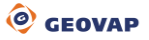

## 4 Stručný popis příkladu v MarushkaDesignu

#### 4.1 Publikace prostorových dat prostřednictvím WMS serveru:

V MarushkaDesignu jsou prostorová data publikována prostřednictvím tzv. publikačních vrstev, což jsou pojmenované seznamy formálních vrstev pro publikační účely, jak HTML klienta, tak i dalších podporovaných služeb (WMS, WFS, TILE). Koncový uživatel má v nabídce právě tyto pojmenované seznamy – publikační vrstvy. Každá publikační vrstva pak může obsahovat buď jednu, nebo více formálních vrstev zobrazovaných v různých měřítcích (to se nastavuje pomocí *Průzkumníku mapové kompozice*). U publikačních vrstev je možné využít vlnovkovou notaci pro stromové zobrazení jednotlivých vrstev. Struktura publikačních vrstev v MarushkaDesignu je zobrazena na Obr 1.

Publikační vrstvy jsou jednoznačně identifikovány pomocí *Gid*, což je unikátní kód, který musí být jedinečný v rámci celého projektu. Tento kód je generován automaticky, je možné jej změnit, ale je nutné pamatovat na to, že musí být skutečně jedinečný. Najdeme ho ve vlastnosti publikační vrstvy *1. ldentifikace a popisy*, položka *Gid*. Tímto kódem jsou v případě publikace WMS identifikovány jednotlivé publikační vrstvy.

Jednotlivým položkám v seznamu publikačních vrstev lze nastavit, jestli budou prostřednictvím WMS publikovány či nikoliv. To se nastavuje ve vlastnostech publikační vrstvy *4. OGC Web Map Service*, položka *AllowWMS*. Pokud chceme vrstvu publikovat, nastavíme tuto položku na hodnotu *"True"*. Pokud chceme publikaci zakázat, nastavíme položku na hodnotu *"False"*.

Pokud se na jednotlivé publikační vrstvy vztahují informační dotazy, je možné nastavit, které dotazy se budou zobrazovat i v publikaci. Toto se nastavuje ve vlastnostech publikační vrstvy *4. OGC Web Map Service*, položka *GetFeatureQueries*, kde je možné přiřadit konkrétním vrstvám konkrétní dotazy.

WMS služba může mít autentizovaný přístup, tzn., může požadovat login a heslo. Většinou je tato autentizace řešena pomocí *Basic access authentication*, více <u>zde</u>. V Marushka Designu je možné vložit uživatelské jméno a heslo přímo do URL. A to tak, že se nakonec URL připojí řetězec *&UserName=[Uživatelské jméno]&Password=[Heslo]*, s nahrazenými konkrétními hodnotami pro uživatelské jméno a heslo. Tento způsob autorizace však není kryptován, proto je potřeba s ním zacházet opatrně.

Zde je možné dočíst se základní informace a funkce služby WMS.

#### Obecný postup publikace prostřednictvím WMS v Marushka Designu:

1) Vezměte libovolný projekt, který obsahuje alespoň jednu publikační vrstvu s alespoň jednou formální vrstvou.

2) U publikačních vrstev, které chcete zpřístupnit pomocí WMS nastavte ve vlastnostech publikační vrstvy v kategorii *4.0GC Web Map Service* položku *AllowWMS* na hodnotu *"True"*.

3) Spusťte lokální webový server.

4) Zkopírujte link níže a nahraďte adresu lokálního serveru a aktuální ID tématu aktuálními hodnotami.

5) Tímto URL lze potom připojit takto vytvořenou WMS do kteréhokoliv klienta podporujícího WMS služby (např. GeoStoreV6), či do kterékoliv jiné externí WMS aplikace.

http://[aktuální adresa lokálního
serveru]/MarushkaService/handlers/wms.ashx?ThemeId=[aktuální ID tématu]

Konkrétní link potom může vypadat například takto:

http://localhost:21574/MarushkaService/handlers/wms.ashx?ThemeId=14

#### Postup s použitím projektu WMS\_CZ.xml:

- 1) Otevřete projekt WMS\_CZ.xml v Marushka Designu.
- 2) Spusťte lokální webový server.
- 3) Zkopírujte link níže a nahraďte adresu lokálního webového serveru a aktuální ID tématu.

4) Tímto URL lze potom připojit takto vytvořenou WMS do kteréhokoliv klienta podporujícího WMS služby (např. GeoStoreV6), či do kterékoliv jiné externí WMS aplikace.

http://[aktuální adresa lokálního
serveru]/MarushkaService/handlers/wms.ashx?ThemeId=[aktuální ID tématu]

#### 4.2 Základní typy dotazů dle OGC

#### A) GetCapabilities

Pokud daný klient nezná možnosti a vlastnosti spravovaných dat, což se děje téměř ve všech případech, musí tyto možnosti zjistit. Proto klient při první komunikaci se serverem sestaví *GetCapabilities* dotaz. Query musí obsahovat parametr **REQUEST=GetCapabilities**, specifikace vyžaduje ještě jeden povinný parametr **SERVICE=WMS**.

#### Obecný postup:

1) Otevřete libovolný projekt.

- 2) Spusťte lokální webový server.
- 3) Do prohlížeče zkopírujte link níže a nahraďte proměnné aktuálními hodnotami:

```
http://[aktuální adresa lokálního
serveru]/MarushkaService/handlers/wms.ashx?ThemeId=[aktuální ID
tématu]&REQUEST=GetCapabilities&SERVICE=WMS
```

#### Postup s použitím projektu WMS\_CZ.xml:

- 1) Otevřete projekt WMS\_CZ.xml.
- 2) Označte fyzické vrstvy KRAJE a OKRESY.
- 3) Formální vrstvy -> Data -> Načti vše.
- 4) V mapovém okně zobrazit "Vše".
- 5) Spusťte lokální webový server.

6) V prohlížeči vyzkoušejte testovací link níže, ve kterém nahraďte proměnné aktuálními hodnotami:

```
http://[aktuální adresa lokálního
serveru]/MarushkaService/handlers/wms.ashx?ThemeId=[aktuální ID tématu]
&REQUEST=GetCapabilities&SERVICE=WMS
```

Po platném sestavení dotazu je zpřístupněn XML soubor popisující danou službu. Tyto data jsou metadaty mapového serveru tzn., že obsahují veškeré informace potřebné pro komunikaci se službou. Ukázka výsledku části dotazu *GetCapabilities* je uvedena na Obr. 2.

Tento soubor je možné upravovat prostřednictvím editoru témat, v kategorii Nastavení tématu. Zde je možné zvolit například defaultní typ obrázků poskytovaných WMS službou (*DefaultWMSPngFormat*), omezení služby (*AccessConstraints*), kontaktní informace (*ContactInformation*) a jiné. Tento soubor je také možné uložit a upravit jej v jakémkoliv XML editoru. Následně je nutné k němu nastavit absolutní

cestu v editoru témat, v kategorii *Nastavení tématu*, položka *ExternalWMS130CapabilitiesPath*, respektive *ExternalWMSCapabilitiesPath*, podle použité verze WMS.

Příklad kompletního linku volající službu GetCapabilities vypadá například následovně:

http://localhost:21574/MarushkaService/handlers/wms.ashx?ThemeId=14&REQUEST=G
etCapabilities

#### B) GetMap

Tento typ dotazu lze považovat za hlavní (primární), a to z toho důvodu, že klientovi zpřístupní mapu ve formě obrazových dat v určitém formátu. Query URL musí obsahovat parametr **REQUEST=GetMap**.

Specifikace (záleží dle použité verze WMS) vyžaduje ještě další povinné parametry, které mapovému serveru poskytují podrobnější informace o zobrazované mapě.

#### Postup s použitím projektu WMS\_CZ.xml:

1) Otevřete projekt WMS\_CZ.xml v MarushkaDesignu.

- 2) Označte fyzické vrstvy KRAJE a OKRESY.
- 3) Formální vrstvy -> Data -> Načti vše.
- 4) V mapovém okně zobrazit "Vše".
- 5) Spusťte lokální webový server.
- 6) V prohlížeči vyzkoušejte testovací link, ve kterém doplníte aktuální proměnné:

http://[aktuální adresa lokálního serveru]/MarushkaService/handlers/wms.ashx? ThemeId=[aktuální ID tématu]&REQUEST=GetMap&SERVICE=WMS&VERSION=1.1.1&LAYERS=41210240&STYLES=&FORM AT=image/png&BGCOLOR=0xFFFFF&TRANSPARENT=TRUE&SRS=EPSG:102067&BBOX=-968691,-1444332.50273973,-140888,-811573.497260274&WIDTH=730&HEIGHT=558

Tento link po vyplnění aktuální adresy lokálního serveru a aktuálního ID tématu vrátí obraz mapy, přizpůsobený parametrům zadaným v dotazu. V dotazu výše jsou definovány parametry, podle kterých bude obraz mapy vykreslen, mimo jiné je zde definován omezující obdélník, výška a šířka mapového okna, průhlednost vrstev, souřadnicový systém, vrstvy a další. Je možné zde nadefinovat i pořadí zobrazovaných vrstev, což je ovšem zbytečně pracné, protože v MarushkaDesignu je pořadí vrstev definováno jednoduše pomocí *Průzkumníku mapové kompozice* již v konfiguraci projektu.

Ukázka výsledku dotazu GetMap je uvedena na Obr. 3.

Obecný postup by bylo poměrně složité jednoznačně definovat, protože každá z verzí WMS vyžaduje definovat do URL jiné parametry. Je však možné si tento dotaz buď nechat vygenerovat nebo doplnit hodnoty parametrů ze souboru vygenerovaného pomocí dotazu *GetCapabilities*. Prohlížeč také sám hlásí, pokud chybí některý z požadovaných parametrů nebo není validní jeho hodnota. Je tedy možné parametry takto ručně doplnit, ale je to poměrně časově náročné.

Příklad kompletního linku volajícího službu GetMap vypadá například následovně:

http://localhost:21574/MarushkaService/handlers/wms.ashx?&ThemeId=14&%20&REQU EST=GetMap&SERVICE=WMS&VERSION=1.0.0&LAYERS=KRAJE&STYLES=&FORMAT=image/png&BG COLOR=0xFFFFF&TRANSPARENT=TRUE&SRS=EPSG:102067&BBOX=-968691,-1444332.50273973,-140888,-811573.497260274&WIDTH=730&HEIGHT=558

#### C) GetFeatureInfo

Tento typ dotazu vrací klientovi XML soubor s atributy daného prvku na mapě o určitých souřadnicích. Query URL musí obsahovat parametr **REQUEST=GetFeatureInfo**. Specifikace (dle použité verze WMS) vyžaduje ještě další povinné parametry, které mapovému serveru řeknou informace o daném dotazu.

#### Obecný postup:

Konfigurace dotazu probíhá ve dvou krocích:

1) Vytvoříme informační dotaz (query) na fyzickou vrstvu (DB tabulka, kterou definuje položka *LayerName* informačního dotazu).

2) Ve vlastnostech publikační vrstvy, která má publikovat tento dotaz prostřednictvím WMS nastavíme v sekci *4. OGC Web Map Service* položku *GetFeatureQueries* (vizuální komponenta nás vyzve k zaškrtnutí dotazů, které s konkrétní vrstvou chceme publikovat) a *AllowWMS* na "*True*".

Publikační vrstva by měla obsahovat formální vrstvu (dotaz), která generuje prvky z fyzické vrstvy (DB tabulky), definované v informačním dotazu (query) jako *LayerName*.

Query a formální vrstva musí být definovány ve shodném datovém skladu.

#### Postup s připraveným souborem WMS\_CZ:

1) Otevřete projekt GetFeatureInfo.xml.

2) Označte fyzické vrstvy KRAJE a OKRESY.

3) Formální vrstvy -> Data -> Načti vše.

4) V mapovém okně zobrazit "Vše".

5) Spusťte lokální webový server.

6) V prohlížeči vyzkoušejte testovací link, ve kterém doplníte aktuální proměnné:

```
http://[aktuální adresa lokálního
serveru]/MarushkaService/handlers/wms.ashx?ThemeId=[aktuální ID
tématu]&REQUEST=GetFeatureInfo&SERVICE=WMS&VERSION=1.0.0&LAYERS=4570FF5A&STYL
ES=&FORMAT=image/png&BGCOLOR=0xFFFFFF&TRANSPARENT=TRUE&SRS=EPSG:102067&BBOX=-
968691,-1444332.50273973,-140888,-
811573.497260274&WIDTH=730&HEIGHT=558&QUERY LAYERS=4570FF5A&X=200&Y=150&
```

Na Obr. 4 je zobrazen výsledek dotazu GetFeatureInfo na vrstvu OKRESY.

Výsledek dotazu *GetFeatureInfo* je možné získat i jinak než poměrně složitým zadáním dotazu do URL.

V MarushkaDesignu je možné použít tlačítko Výběr prvků z mapy i které supluje funkci *GetFeatureInfo* a vrací výsledek dotazu v HTML tabulce v panelu informace. V případě, že je k vrstvě přiřazených více dotazů, dovoluje zvolit, který z dotazů se má zobrazit.

Příklad kompletního linku volající službu GetFeatureInfo vypadá například následovně:

```
http://localhost:21574/MarushkaService/handlers/wms.ashx?ThemeId=14&REQUEST=G
etFeatureInfo&SERVICE=WMS&VERSION=1.0.0&LAYERS=KRAJE&STYLES=&FORMAT=image/png
&BGCOLOR=0xFFFFF&TRANSPARENT=TRUE&SRS=EPSG:102067&BBOX=-968691,-
1444332.50273973,-140888,-
811573.497260274&WIDTH=730&HEIGHT=558&QUERY LAYERS=KRAJE&X=200&Y=150&
```